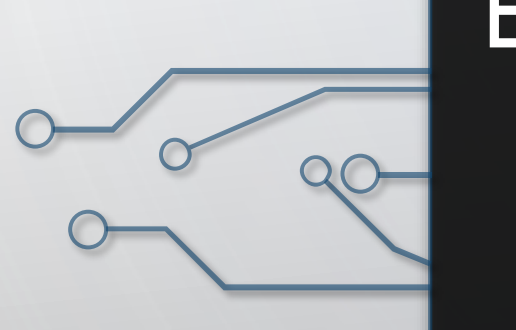

# EDIT - USER MANUAL (BRANCH HEAD)

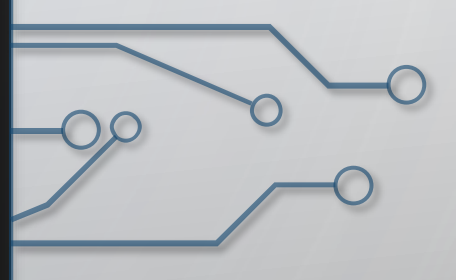

## 1. FOR RABI SEASON, "EDIT" OPTION IS GIVEN IN :-

LOANEE> PENDING LIST LOANEE> SUBMITTED LIST. LOANEE>UTR APPROVED LIST.

2. EDIT OPTION CAN BE AVAILED BEFORE FINAL APPROVAL.

3. IT IS ALSO GIVEN TO THE PACS, FROM THEIR RESPECTIVE "*REVERT*" LIST.

### LETS START WITH EDIT OPTION FROM THE PENDING OPTION. LOGIN INTO BRANCH HEAD ACCOUNT. DIRECTLY CLICK ON THE "PENDING" UNDER THE "LOANEE" TAB.

| Bangla Shasya Bima<br>Department of Agriculture, Govt. of West Bengal                | Home Profile    | User Non Loanee                                                                                      | Loanee Report Download Revert                                                        |                              |                               |
|--------------------------------------------------------------------------------------|-----------------|----------------------------------------------------------------------------------------------------|--------------------------------------------------------------------------------------|------------------------------|-------------------------------|
| WEST BENGAL STATE COOPERATIVE BA<br>Srijan Kumar Pahar ( BRANCH HEAD ), DIAMOND HARB | ANK LTD<br>BOUR | UTR Approved List<br>Bank Rejected List<br>New Registration<br>Pending<br>Submitted<br>Approved List |                                                                                      | Year: 2019-2020              | Season: RABI                  |
| Total                                                                                | 5'              | 13                                                                                                   | 195                                                                                  | 1                            | 0                             |
|                                                                                      |                 |                                                                                                    |                                                                                      |                              |                               |
| Branch Name                                                                          | Loanee          |                                                                                                    | UTR Uploaded(Loanee)                                                                 | Non Loanee                   | UTR Uploaded(Non Loanee)      |
| Branch Name DIAMOND HARBOUR                                                          | Loanee<br>513   |                                                                                                    | UTR Uploaded(Loanee)<br>195                                                          | Non Loanee                   | UTR Uploaded(Non Loanee)<br>0 |
| Branch Name<br>DIAMOND HARBOUR                                                       | Loanee<br>513   |                                                                                                    | UTR Uploaded(Loanee)<br>195                                                          | Non Loanee                   | UTR Uploaded(Non Loanee)      |
| Branch Name<br>DIAMOND HARBOUR                                                       | 513             | Copyright © 20                                                                                       | UTR Uploaded(Loanee) 195 195 19 Department of Agriculture. Govt. of West Bengal. All | Non Loanee 1 Rights Reserved | UTR Uploaded(Non Loanee)      |

# THE PENDING WINDOW OPENS. CLICK ON THE SHOW BUTTON BESIDE ANY INDIVIDUAL APPLICATION THAT IS TO BE EDITED.

| ightarrow C' $$              | 🗊 🔒 https://ba           | nglashasyabi  | ma.net/loanee | /pending           |       |                     |             | 3% (          | פ ב                   | $\overline{\mathbf{A}}$ | III\ 🗉 🏽 |
|------------------------------|--------------------------|---------------|---------------|--------------------|-------|---------------------|-------------|---------------|-----------------------|-------------------------|----------|
| UTR UPLOAD                   |                          |               |               |                    |       |                     |             |               |                       |                         |          |
| Download Loanee              | Browse No file selected. |               | I             | UPLOAD UTR         |       |                     |             |               | $\backslash$          |                         |          |
| Loanee Pending List          |                          |               |               |                    |       |                     |             |               | $\backslash$          |                         |          |
| Enter Application Id         | Search                   |               |               |                    |       |                     |             |               |                       |                         |          |
| Application Id               | Farmer Name              | Notified Area | Сгор          | District           | Block | Area Insured (Acre) | Sum Insured | Gross Premium | User Name             | Notion                  | Action   |
| L2020/Rabi/3506656/15/003240 | BIJOY KRISHNA HALDAR     | GP            | BORO PADDY    | SOUTH 24 PARAGANAS | KULPI | 1.0e-05             | 0.20759     | 0.0067        | Sujit Roy (pacs)      | Show                    | Revert   |
| L2020/Rabi/3478269/15/003180 | jaharlal naskar          | GP            | BORO PADDY    | SOUTH 24 PARAGANAS | FALTA | 0.8                 | 33213.60324 | 1072.79938    | tarun banerjee (pacs) | Show                    | Revert   |
| L2020/Rabi/3478238/15/003180 | satyajit mondal          | GP            | BORO PADDY    | SOUTH 24 PARAGANAS | FALTA | 0.5                 | 20758.50202 | 670.49962     | tarun banerjee (pacs) | Show                    | Revert   |
| L2020/Rabi/3478195/15/003180 | sushil mondal            | GP            | BORO PADDY    | SOUTH 24 PARAGANAS | FALTA | 1.0                 | 41517.00405 | 1340.99923    | tarun banerjee (pacs) | Show                    | Revert   |
| L2020/Rabi/3444409/15/003179 | ARUP KUMAR MITHIA        | GP            | BORO PADDY    | SOUTH 24 PARAGANAS | FALTA | 0.5                 | 20758.50202 | 670.49962     | tarun banerjee (pacs) | Show                    | Revert   |
| L2020/Rabi/3444181/15/003179 | SAMAJ PURKAIT            | GP            | BORO PADDY    | SOUTH 24 PARAGANAS | FALTA | 0.6                 | 24910.20243 | 804.59954     | tarun banerjee (pacs) | Show                    | Revert   |
| L2020/Rabi/3434357/15/003179 | NIRMAL HALDER            | GP            | BORO PADDY    | SOUTH 24 PARAGANAS | FALTA | 0.81                | 33628.77328 | 1086.20938    | tarun banerjee (pacs) | Show                    | Revert   |
| L2020/Rabi/3405445/15/003179 | BHASKARDEB BARIK         | GP            | BORO PADDY    | SOUTH 24 PARAGANAS | FALTA | 1.0                 | 41517.00405 | 1340.99923    | tarun banerjee (pacs) | Show                    | Revert   |
| L2020/Rabi/3405243/15/003179 | CHITTARANJAN HALDER      | GP            | BORO PADDY    | SOUTH 24 PARAGANAS | FALTA | 0.6                 | 24910.20243 | 804.59954     | tarun banerjee (pacs) | Show                    | Revert   |

#### THE EDIT BUTTON WILL BE PRESENT NEAR THE CROP DETAILS SECTION NEAR THE CASE. CLICK ON IT.

 $\mathbf{O}$ 

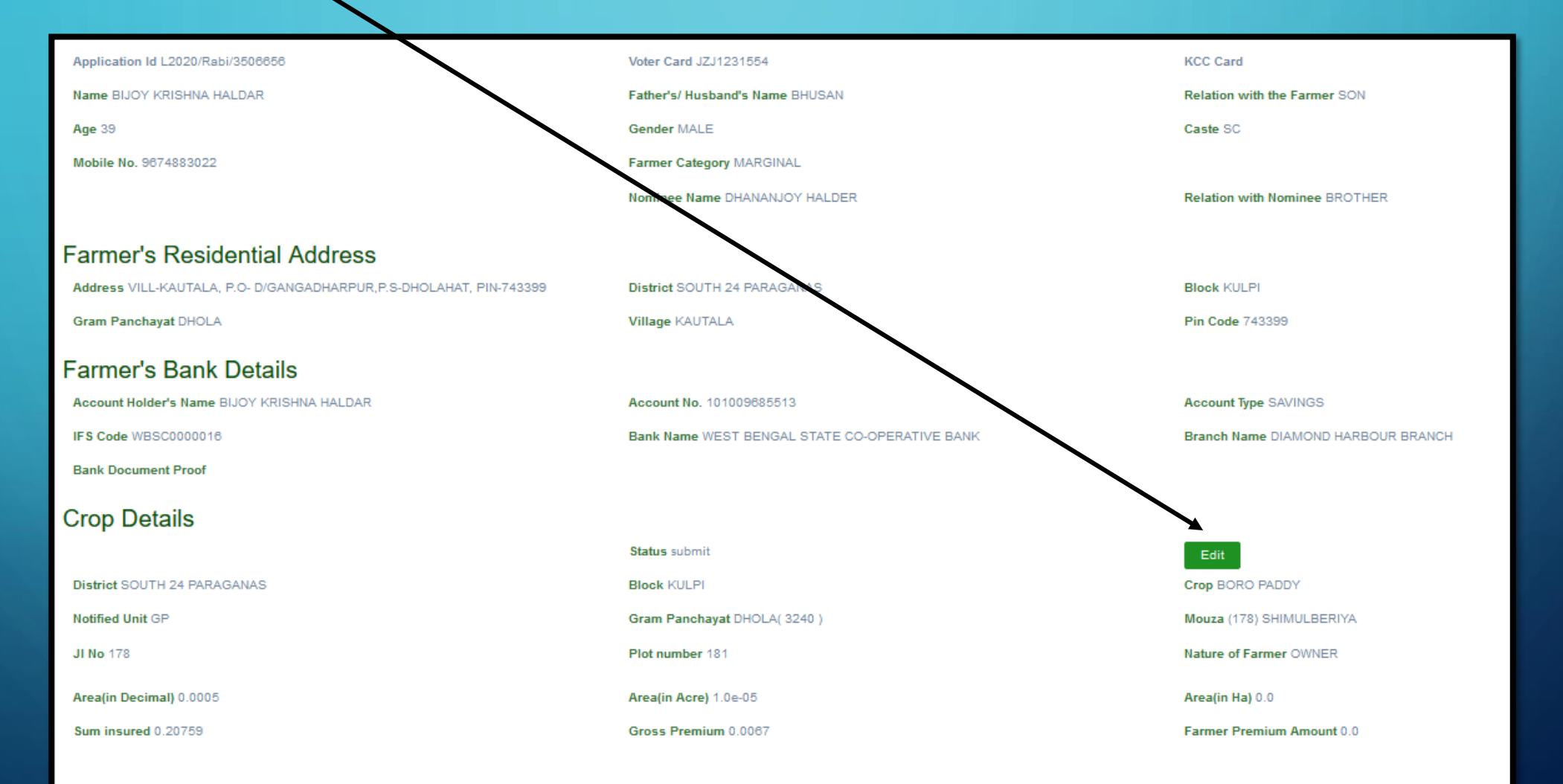

Copyright © 2019 Department of Agriculture. Govt. of West Bengal. All Rights Reserved

THE EDIT PAGE OPENS. IT APPEARS SOMEHOW LIKE THIS. NOW, THIS EDIT PAGE HAS BEEN DIVIDED INTO <mark>4 SEPARATE SECTIONS</mark> FOR BETTER CONVENIENCE.

| Farmer Details Address Details Bank Details Cultivable Land Details |                                    |                                   |
|---------------------------------------------------------------------|------------------------------------|-----------------------------------|
| Voter Card Number(Compulsory) *                                     | KB Number                          | KCC Number(Optional)              |
| JZJ1231554                                                          |                                    |                                   |
| Voter Card number must be in capital                                |                                    |                                   |
| Name *                                                              | Father's/ Husband's Name *         | Relation with the Farmer *        |
| BUOY KRISHNA HALDAR                                                 | BHUSAN                             | Son 🗸                             |
| Age *                                                               | Gender *                           | Caste *                           |
| 39 ~                                                                | Male ~                             | SC 🗸                              |
| Mobile No. *                                                        | Farmer Category *                  | Nominee Name                      |
| 9674883022                                                          | Marginal ~                         | DHANANJOY HALDER                  |
| Relation with Nominee                                               | Identity Card Type(Not Compulsory) | Identity Card No.(Not Compulsory) |
| Brother 🗸                                                           | Select Identity Card Type          |                                   |
| Upload Voter ID Proof Document                                      |                                    |                                   |

Browse... No file selected.

Update Farmer

Copyright © 2019 Department of Agriculture. Govt. of West Bengal. All Rights Reserved

## LET'S COME TO THE VERY FIRST SECTION, VIZ. THE FARMER DETAILS SECTION. HERE THE NAME, PH NO., ALONG WITH OTHER PERSONAL DETAILS OF THE FARMER CAN BE EDITED.

[THE VOTER ID FIELD HAS BEEN KEPT FROZEN SINCE IT'S THE UNIQUE ID DETAILS OF THE FARMER USED IN THIS SCHEME. HENCE, IT CANNOT BE CHANGED.]

| Farmer Details Address Details Bank Details Cultivable Land Details         |                                                                                       |                                   |
|-----------------------------------------------------------------------------|---------------------------------------------------------------------------------------|-----------------------------------|
| Voter Card Number(Compulsory) *                                             | KB Number                                                                             | KCC Number(Optional)              |
| JZJ1231554                                                                  |                                                                                       |                                   |
| Voter Card number must be in capital                                        |                                                                                       |                                   |
| Name *                                                                      | Father's/ Husband's Name *                                                            | Relation with the Farmer *        |
| BIJOY KRISHNA HALDAR                                                        | BHUSAN                                                                                | Son 🗸                             |
| Age *                                                                       | Gender *                                                                              | Caste *                           |
| 39 ~                                                                        | Male                                                                                  | sc 🗸                              |
| Mobile No. *                                                                | Farmer Category *                                                                     | Nominee Name                      |
| 9674883022                                                                  | Marginal ~                                                                            | DHANANJOY HALDER                  |
| Relation with Nominee                                                       | Identity Card Type(Not Compulsory)                                                    | Identity Card No.(Not Compulsory) |
| Brother V                                                                   | Select Identity Card Type                                                             |                                   |
| Upload Voter ID Proof Document<br>Browse No file selected.<br>Update Farmer |                                                                                       |                                   |
| Click here to save the<br>changes you made<br>while editing.                | Copyright © 2019 Department of Agriculture. Govt. of West Bengal. All Rights Reserved |                                   |

# NOW LET'S COME TO THE "ADDRESS DETAILS" PART. MAKE THE NECESSARY CHANGES AND CLICK ON "UPDATE FARMER" BUTTON AT THE BASE.

| Bangla Shasya Bima<br>Bepartment of Agriculture, Govt. of West Bengal                         | Non Loanee Report Download Revert |                              |
|-----------------------------------------------------------------------------------------------|-----------------------------------|------------------------------|
| WEST BENGAL STATE COOPERATIVE BANK LTD<br>Srijan Kumar Pahar ( BRANCH HEAD ), DIAMOND HARBOUR |                                   | Year: 2019-2020 Season: RABI |
| Farmer Details Address Details Bank Detail Cultivable Land Details                            |                                   |                              |
| Address *                                                                                     | District *                        | Block *                      |
| VILL-KAUTALA, P.O- D/GANGADHARPUDY:S-DHOLAHAT, PIN-743399                                     | SOUTH 24 PARAGANAS                | KULPI                        |
|                                                                                               | BIRBHUM                           |                              |
|                                                                                               | COOCHBEHAR                        |                              |
| Gram Panchayat *                                                                              | DAKSHIN DINAJPUR                  | Pin Code *                   |
| DHOLA                                                                                         | DARJEELING                        | 743399                       |
| Undeta Formar                                                                                 | HOOGHLY                           |                              |
| opuate Panier                                                                                 | HOWRAH                            |                              |
|                                                                                               | JALPAIGURI                        |                              |
|                                                                                               | JHARGRAM                          |                              |
|                                                                                               | KALIMPUNG                         |                              |
|                                                                                               | MALDAH                            |                              |
|                                                                                               | MURSHIDABAD                       |                              |
|                                                                                               | NADIA                             |                              |
|                                                                                               | NORTH 24 PARAGANAS                |                              |
|                                                                                               | PASCHIM BARDHAMAN                 |                              |
|                                                                                               |                                   |                              |
|                                                                                               |                                   |                              |
|                                                                                               |                                   |                              |
|                                                                                               |                                   |                              |

 $\cap$ 

## IN SIMILAR WAYS, "BANK DETAILS" CAN BE CHANGED.

| Farmer Details Address Details Bank Details Cultivable Land Details |                                     |                |
|---------------------------------------------------------------------|-------------------------------------|----------------|
| Account Holders Name *                                              | Account No. *                       | Account Type * |
| BIJOY KRISHNA HALDAR                                                | 101009685513                        | Savings 🗸 🗸    |
| IFS Code *                                                          | Bank Name *                         |                |
| WBSC0000016                                                         | West Bengal State Co-operative Bank | Savings        |
|                                                                     |                                     | Current        |
| Upload Bank Document Proof                                          |                                     | Cash           |
| Browse No file selected.                                            |                                     | Credit         |
|                                                                     |                                     | Loan           |
| Update Farmer                                                       |                                     | Overdraft      |

Copyright © 2019 Department of Agriculture. Govt. of West Bengal. All Rights Reserved

IN SIMILAR WAYS, FARMER "CROP- DETAILS" & ASSOCIATED LAND DETAILS CAN BE CHANGED. ONE CAN ADD OR REMOVE NEW MOUZA- [ADD LAND] & NEW G.P- [ADD CROP] FROM THIS

SECTION.

| Farmer Details Address Details Bank Details Cultivable Land | Details                                 |                  |   |               |   |                      |                    |        |
|-------------------------------------------------------------|-----------------------------------------|------------------|---|---------------|---|----------------------|--------------------|--------|
| District name                                               |                                         | Block name       |   |               |   | Crop *               |                    |        |
| SOUTH 24 PARAGANAS                                          |                                         | KULPI            |   |               |   | BORO PADDY           |                    | $\sim$ |
| Notified unit                                               |                                         | Gram Panchavat * |   |               |   |                      |                    |        |
| GP                                                          |                                         | DHOLA            |   |               | ~ |                      |                    |        |
|                                                             |                                         | Shock            |   |               | Ť |                      |                    |        |
| Gram PanChayat *                                            | Mouza *                                 |                  |   | JI no         |   |                      | Plot Number*       |        |
| DHOLA V                                                     | (178) SHIMULBERI                        | YA 🗸             | - | 178           |   |                      | 181                |        |
| Area Insure(In Decimal) *                                   | (147) MOLLARDANG                        | A A              |   | Name of owner |   |                      | Relationship owner |        |
| 0.0005                                                      | (148) ANDULDOHO                         | GOPALPUR         |   |               |   |                      |                    | ~      |
| Non Owner Cultivator Certificate(Annexure IX)               | (150) GOBINDAPUR                        |                  |   |               |   |                      |                    |        |
| Browse No file selected.                                    | (151) PATPUKURIYA                       |                  |   |               |   |                      |                    |        |
| Personal and T                                              | (152) JUNGRI                            |                  |   |               |   |                      |                    |        |
| Remove Land                                                 | (153) BAMONPARA<br>(166) KRISHNABALI    | AVPUR            |   |               |   |                      |                    |        |
| Add land+                                                   | (167) KATULIYARKR                       | ISHNARAMPUR      |   |               |   |                      |                    |        |
| Irea/in Decimal) *                                          | (168) NANDAKISOR                        | PUR              |   |               |   | Area(in Ha)          |                    |        |
| 0.0005                                                      | (169) KISORPUR                          | SUNADUD          | H |               |   | 2 0242914979757095   | 5e.08              |        |
| 0.0005                                                      | (170) BAJERAMIKRIS<br>(171) KALICHARANE | PUR              | - |               |   | 2.024231431313101083 | e-ou               |        |
| Sum insured(₹)                                              | (172) HARINKHOLA                        |                  |   |               | _ | Farmer premium amo   | ount(₹)            | 1.1    |
| 0.207585020242915                                           | (173) BAIRABITOLA                       |                  |   |               |   | 0.0                  |                    | ÷      |
| instrument type                                             | (174) LAKHIPUR                          | A.D.             |   |               |   | Instrument amount    |                    |        |
|                                                             | (178) CHTRANAGAR                        |                  |   |               |   |                      |                    | -      |
| Bank name                                                   | (177) NAKALI                            |                  |   |               |   |                      |                    |        |
|                                                             | (178) SHIMULBERIY                       | ×                | / |               |   |                      |                    |        |
| Land Document Proof                                         |                                         |                  |   |               |   |                      |                    |        |
| Browse No file selected.                                    |                                         |                  |   |               |   |                      |                    |        |
| Hodate Farmer                                               |                                         |                  |   |               |   |                      |                    |        |
|                                                             |                                         |                  |   |               |   |                      |                    |        |
| Click he                                                    | ere to                                  |                  |   |               |   |                      |                    |        |
| save the a                                                  | hanges                                  |                  |   |               |   |                      |                    |        |
| vou made                                                    | e while                                 |                  |   |               |   |                      |                    |        |
|                                                             |                                         |                  |   |               |   |                      |                    |        |
| eann                                                        | iĝ.                                     |                  |   |               |   |                      |                    |        |
|                                                             |                                         |                  |   |               |   |                      |                    |        |
|                                                             |                                         |                  |   |               |   |                      |                    |        |

## THE EDITING PROCEDURE THUS GETS COMPLETED HERE. The same can also be done from both submitted list & UTR approved list. Let's see how.

## EDITING FROM SUBMITTED LIST OF BRANCH HEAD LOGIN

Editing from the branch head login will follow the following steps:-

- 1. Go to LOANEE>Submitted List.
- 2. The "Submitted list" window opens.
- Click on the "EDIT" button near the crop details section.
- Editing will follow the same steps as mentioned before in the previous slides.
- Click "Update" button to save whatever changes are made.
- N.B: Submitted List is the list that contains those forms filled by the branch head itself.

| $\leftarrow$ $\rightarrow$ C $\textcircled{a}$ $\boxed{0}$ $\textcircled{a}$ https://banglasha | asyabima.net/loanees/2475004                  | E 80% ···· 🕑 🏠                     |
|------------------------------------------------------------------------------------------------|-----------------------------------------------|------------------------------------|
| Ballyla SlidSyd Billid Home Profile Department of Agriculture, Govt. of West Bengal            | User Non Loanee Loanee Report Download Revert |                                    |
| WEST BENGAL STATE COOPERATIVE BANK LTD<br>Srijan Kumar Pahar ( BRANCH HEAD ), DIAMOND HARBOUR  |                                               | Year: <b>2019-2020</b>             |
| Farmer Details                                                                                 |                                               |                                    |
| Application Id L2020/Rabi/3506656                                                              | Voter Card JZJ1231554                         | KCC Card                           |
| Name BIJOY KRISHNA HALDAR                                                                      | Father's/ Husband's Name BHUSAN               | Relation with the Farmer SON       |
| Age 39                                                                                         | Gender MALE                                   | Caste SC                           |
| Mobile No. 5874883022                                                                          | Farmer Category MARGINAL                      |                                    |
|                                                                                                | Nominee Name DHANANJOY HALDER                 | Relation with Nominee BROTHER      |
| Farmer's Residential Address                                                                   |                                               |                                    |
| Address VILL-KAUTALA, P.O- D/GANGADHARPUR, P.S-DHOLAHAT, P.N.743399                            | District SOUTH 24 PARAGANAS                   | Block KULPI                        |
| Gram Panchayat DHOLA                                                                           | Village KAUTALA                               | Pin Code 743399                    |
| Farmer's Bank Details                                                                          |                                               |                                    |
| Account Holder's Name BIJOY KRISHNA HALDAR                                                     | Account No. 101009685513                      | Account Type SAVINGS               |
| IFS Code WBSC0000016                                                                           | Bank Name WEST BENGAL STATE CO-OPERATIVE BANK | Branch Name DIAMOND HARBOUR BRANCH |
| Bank Document Proof                                                                            |                                               |                                    |
| Crop Details                                                                                   |                                               |                                    |
|                                                                                                | Status submit                                 | Edit                               |
| District SOUTH 24 PARAGANAS                                                                    | Block KULPI                                   | Crop BORO PADDY                    |
| Notified Unit GP                                                                               | Gram Panchayat DHOLA( 3240 )                  | Mouza (178) SHIMULBERIYA           |

## EDITING FROM UTR APPROVED LIST OF BRANCH HEAD LOGIN

| Application Id UTR Number        |                        |                  |               |                       |                         |              |                  |                        |                |                  |                         |            |         |        |        |        |
|----------------------------------|------------------------|------------------|---------------|-----------------------|-------------------------|--------------|------------------|------------------------|----------------|------------------|-------------------------|------------|---------|--------|--------|--------|
| Search                           |                        |                  |               |                       |                         |              |                  |                        |                |                  |                         |            |         |        |        |        |
| LITE approved List               |                        |                  |               |                       |                         |              |                  |                        |                |                  |                         |            |         |        |        |        |
|                                  |                        |                  |               |                       |                         |              |                  |                        |                |                  |                         |            |         |        |        |        |
| Application Id                   | Farmer Name            | Notified<br>Area | Сгор          | District              | Block                   | Account No   | UTR No           | Area Insured<br>(Acre) | Sum<br>Insured | Gross<br>Premium | User Name               | Select All | Approve | Action | Action | Action |
| L2020/Rabi/3206813<br>/15/003176 | TAPAN DAS              | GP               | BORO<br>PADDY | SOUTH 24<br>PARAGANAS | DIAMOND<br>HARBOUR - II | 101004294568 | WBSCN20060986763 | 1.5                    | 62275.50607    | 2011.49885       | Avijit mondal<br>(pacs) |            | Approve | Reject | Show   | Revert |
| L2020/Rabi/3208794<br>/15/003176 | SWAPNA JANA            | GP               | BORO<br>PADDY | SOUTH 24<br>PARAGANAS | DIAMOND<br>HARBOUR - II | 101004294422 | WBSCN20065128087 | 1.5                    | 62275.50607    | 2011.49885       | Avijit mondal<br>(pacs) |            | Approve | Reject | Show   | Revert |
| L2020/Rabi/3208778<br>/15/003178 | HASANAT JAMADAR        | GP               | BORO<br>PADDY | SOUTH 24<br>PARAGANAS | DIAMOND<br>HARBOUR - II | 101004563598 | WBSCN20065128086 | 1.4                    | 58123.80567    | 1877.39892       | Avijit mondal<br>(pacs) |            | Approve | Reject | Show   | Revert |
| L2020/Rabi/3206008<br>/15/003176 | NOOR SELIM MIR         | GP               | BORO<br>PADDY | SOUTH 24<br>PARAGANAS | DIAMOND<br>HARBOUR - II | 60205227229  | WBSCN20065128085 | 1.7                    | 70578.90688    | 2279.69869       | Avijit mondal<br>(pacs) |            | Approve | Reject | Show   | Revert |
| L2020/Rabi/3205976<br>/15/003176 | SUJATA NASKAR          | GP               | BORO<br>PADDY | SOUTH 24<br>PARAGANAS | DIAMOND<br>HARBOUR - II | 101004294579 | WBSCN20065128084 | 2.0                    | 83034.0081     | 2681.99846       | Avijit mondal<br>(pacs) |            | Approve | Reject | Show   | Revert |
| L2020/Rabi/3205572<br>/15/003178 | MONORANJAN<br>KARMAKAR | GP               | BORO<br>PADDY | SOUTH 24<br>PARAGANAS | DIAMOND<br>HARBOUR - II | 101004563600 | WBSCN20065128082 | 1.0                    | 41517.00405    | 1340.99923       | Avijit mondal<br>(pacs) |            | Approve | Reject | Show   | Revert |
| L2020/Rabi/3205565<br>/15/003176 | ANIMA NASKAR           | GP               | BORO<br>PADDY | SOUTH 24<br>PARAGANAS | DIAMOND<br>HARBOUR - II | 101004294591 | WBSCN20065128080 | 1.0                    | 41517.00405    | 1340.99923       | Avijit mondal<br>(pacs) |            | Approve | Reject | Show   | Revert |
| L2020/Rabi/3205550<br>/15/003178 | SARAMA NASKAR          | GP               | BORO<br>PADDY | SOUTH 24<br>PARAGANAS | DIAMOND<br>HARBOUR - II | 101004294670 | WBSCN20065128079 | 1.0                    | 41517.00405    | 1340.99923       | Avijit mondal<br>(pacs) |            | Approve | Reject | Show   | Revert |
| L2020/Rabi/3205540<br>/15/003178 | TINKU<br>CHAKRABORTY   | GP               | BORO<br>PADDY | SOUTH 24<br>PARAGANAS | DIAMOND<br>HARBOUR - II | 101005121048 | WBSCN20065128077 | 1.0                    | 41517.00405    | 1340.99923       | Avijit mondal<br>(pacs) |            | Approve | Reject | Show   | Revert |
| L2020/Rabi/3205523<br>/15/003178 | MITA HALDER            | GP               | BORO<br>PADDY | SOUTH 24<br>PARAGANAS | DIAMOND<br>HARBOUR - II | 101005121559 | WBSCN20065128071 | 1.48                   | 61445.16599    | 1984.67886       | Avijit mondal<br>(pacs) |            | Approve | Reject | Show   | Revert |
| L2020/Rabi/3205515<br>/15/003178 | TINKU BHANGI           | GP               | BORO<br>PADDY | SOUTH 24<br>PARAGANAS | DIAMOND<br>HARBOUR - II | 101005123715 | WBSCN20065128070 | 1.68                   | 69748.5668     | 2252.87871       | Avijit mondal<br>(pacs) |            | Approve | Reject | Show   | Revert |
| L2020/Rabi/3205504               | OHAIDA BIBI            | GP               | BORO          | SOUTH 24              | DIAMOND                 | 10105121264  | WBSCN20065128069 | 1.1                    | 45668.70445    | 1475.09915       | Avijit mondal           |            | Approve | Reject | Show   | Revert |

Step 1: Login→LOANEE→UTR APPROVED LIST. Step 2: Click on SHOW Button.

Note: [Also, Now even "**REVERT**" is present in "UTR APPROVED LIST"]

| $(\leftarrow) \rightarrow$ C $(a)$ $(b)$ $(b)$ | https://banglashasyabima.net/loanees/2390024  |                                    |
|----------------------------------------------------------------------------------------------------|-----------------------------------------------|------------------------------------|
| Farmer Details                                                                                                    |                                               |                                    |
| Application Id L2020/Rabi/3206813                                                                                                    | Voter Card FLL3418318                         | KCC Card                           |
| Name TAPAN DAS                                                                                                    | Father's/ Husband's Name SHIBU DAS            | Relation with the Farmer SON       |
| Age 52                                                                                                    | Gender MALE                                   | Caste SC                           |
| Mobile No. 9732704182                                                                                                    | Farmer Category SMALL                         |                                    |
|                                                                                                    |                                               |                                    |
| Farmer's Residential Address                                                                                                    |                                               |                                    |
| Address SARISHA                                                                                                    | District SOUTH 24 PARAGANAS                   | Block DIAMOND HARBOUR - II         |
| Gram Panchayat SARISHA                                                                                                    | Village SARISHA                               | Pin Code 743368                    |
| Farmer's Bank Details                                                                                                    |                                               |                                    |
| Account Holder's Name TAPAN DAS                                                                                                    | Account No. 101004294568                      | Account Type LOAN                  |
| IFS Code WBSC0000018                                                                                                    | Bank Name WEST BENGAL STATE CO-OPERATIVE BANK | Branch Name DIAMOND HARBOUR BRANCH |
| Bank Document Proof                                                                                                    |                                               |                                    |
| Crop Details                                                                                                    |                                               |                                    |
|                                                                                                    | Status submit                                 | Edit                               |
| District SOUTH 24 PARAGANAS                                                                                                    | Block DIAMOND HARBOUR - II                    | Crop BORO PADDY                    |
| Notified Unit GP                                                                                                    | Gram Panchayat SARISHA( 3178 )                | Mouza (108) SARISHA                |
| JI No 108, 108                                                                                                    | Plot number 858, 671                          | Nature of Farmer OWNER             |
| Area(in Decimal) 150.0                                                                                                    | Area(in Acre) 1.5                             | Area(in Ha) 0.80729                |
| Sum insured 62275.50607                                                                                                    | Gross Premium 2011.49885                      | Farmer Premium Amount 0.0          |

Step 3: Click on the <mark>edit</mark> button. Step 4: Follow the editing process as shown before & click "update farmer details" to save the changes.

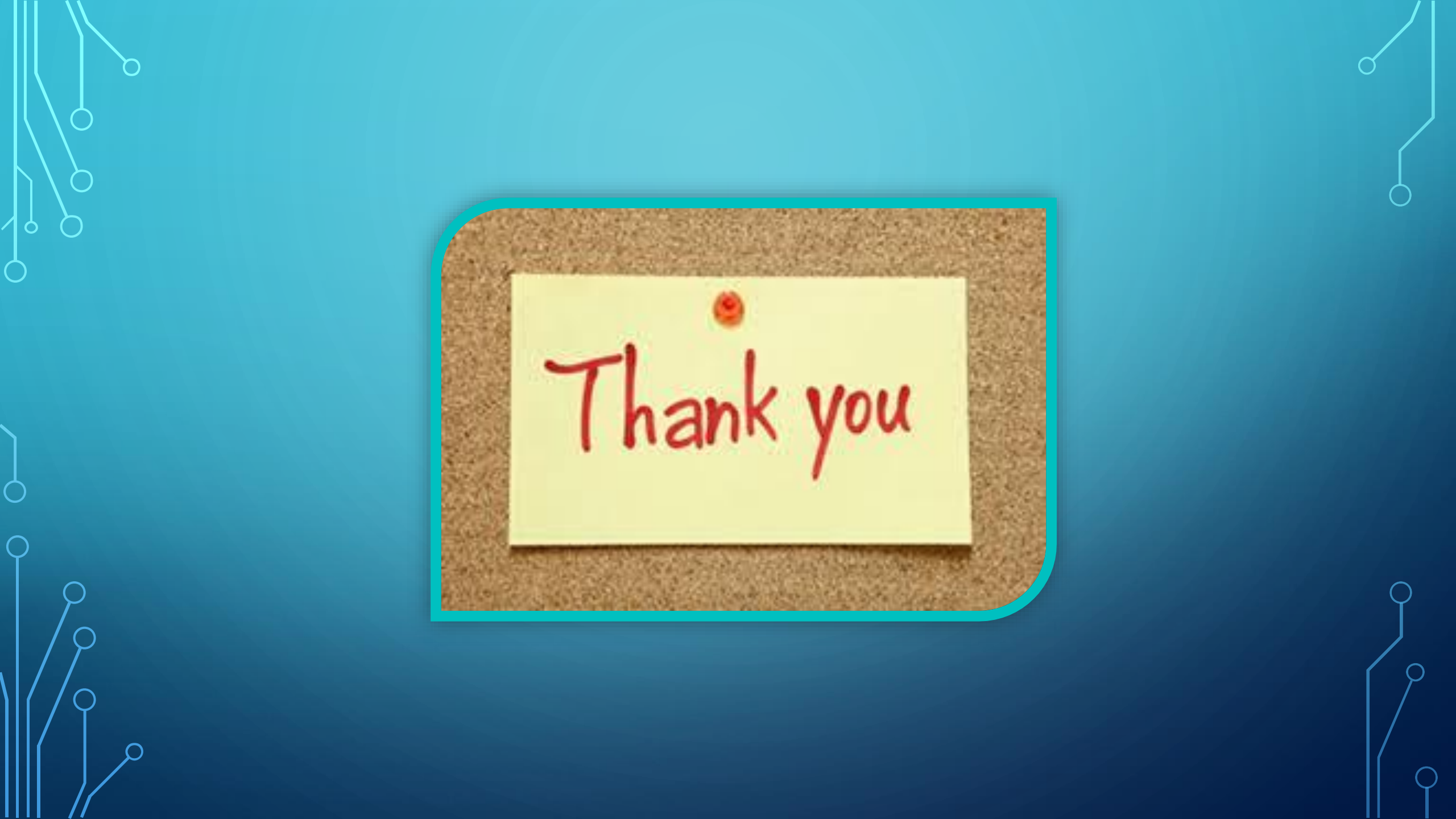